## Instrukcja zdalnej realizacji laboratoriów FPGA w Sali 308

Laboratorium FPGA w Sali 308 zostało wyposażone w dziewięć zestawów umożliwiających zdalną realizację zadań projektowych oraz ich weryfikację na sprzęcie. Zdalne zestawy komputerowe są dostępne 7 dni w tygodniu przez 24 godziny na dobę. Procedura łączenia się z komputerami oraz pracy z układami FPGA w trybie zdalnym jest opisana poniżej.

- 1. Wymagania organizacyjne:
  - Zadania muszą być realizowane **indywidualnie** (w trakcie zdalnej realizacji laboratorium **zawieszamy 2-osobowe zespoły**).
  - Przed rozpoczęciem pracy trzeba zarezerwować termin dostępu do komputera w kalendarzu internetowym (szczegóły poniżej).
  - **Proszę przestrzegać terminów rezerwacji** jest to bardzo ważne ponieważ nie zastosowaliśmy mechanizmów wymuszających korzystanie użytkownika w zarezerwowanym terminie. W konsekwencji możliwy jest następujący scenariusz:
    - i. Użytkownik 1 (zapisany na termin pracy w kalendarzu) pracuje w swoim slocie czasowym na komputerze X
    - ii. Użytkownik 2 podłącza się na komputer X w slocie czasowym Użytkownika 1 co skutkuje rozłączeniem Użytkownika 1.

Jak widać jest to duża niedogodność, dlatego proszę organizować się tak aby nie zakłócać pracy innych studentek/ów. Liczymy, że zainteresowani będą się sami dyscyplinować.

- Po zakończonej pracy zamknij wszystkie programy i wyloguj się (Sign out) z systemu Windows.
- <u>NIE wyłączaj zdalnego komputera</u>.
- 2. Wymagania sprzętowe (nie licząc dostępu do Internetu):
  - Komputer PC z systemem Windows
    - i. Aplikacja Podłączanie Pulpitu Zdalnego (Remote Desktop Connection RDP)
  - Komputer PC z systemem Linux
    - i. Aplikacja *Remmina* lub jakakolwiek inna zgodna z protokołem używanym przez RDP (Linux'owcy zapewne poradzą sobie we własnym zakresie)
  - Telefon z systemem Android
    - i. Aplikacja Microsoft Remote Desktop (dostępna w Google Play)
- 3. Rejestracja terminu w kalendarzu:
  - Wejdź na stronę:
    - i. Płytki bez podłączonego monitora: <u>https://teamup.com/ks6z3z3nj74pzut5jn</u>
    - ii. Płytki z podłączonym monitorem VGA: https://teamup.com/ksfd7ek6ybadguxai3
  - Okno kalendarza pokazuje zajęte sloty czasowe dla poszczególnych komputerów
  - Wybierz odpowiedni termin:
    - i. Długość pojedynczego slotu nie powinna przekraczać 2 godzin zegarowych;
    - ii. Proszę mieć na uwadze potrzeby innych studentów;

💷 Laboratorium 308 - rezerwacja komputerów zdalnych (płytki bez p... 🖉 Student 😩 🔍 🥡 (kwietnia]... 2020 > 《 O < Dziś > czw 2. kwi 2020 > Harmonogram Tydzień Miesiąc Timeline Agenda PWŚCPSN FPGALAB102 FPGALAB103 FPGALAB104 FPGALAB106 FPGALAB107 FPGALAB108 30 31 1 2 3 4 5 Tydzień1 czw 02 6 7 8 9 10 11 12 1.00 :00 🔒 123456) 13 14 15 16 17 18 19 20 21 22 23 24 25 26 2:00 :00 🔒 112233) 27 28 29 30 1 2 3 3:00 :00 🔒 234567) Nazwy komputerów 5 6 78 9 4:00 WszystkieKalendarze 5:00 FPGALAB102 6:00 FPGALAB104 7:00 Wolny slot czasowy komputera FPGALAB107 8:00 LAB308-PC2 9:00 PGALAB109 Filtrui 12:00 Kliknięcie na belkę włącza/wyłącza Instrukcja widok kalendarza

## • Zarezerwuj slot czasowy

| W   | prowad       | ź tytuł wyd               | arzenia       |                 |        |            | ×     |       |        |        |         |        |            |
|-----|--------------|---------------------------|---------------|-----------------|--------|------------|-------|-------|--------|--------|---------|--------|------------|
| 0   | Od           | 02.04.2020                | 5:00          |                 |        | 🗸 Zapisz   |       |       |        |        |         |        |            |
|     | Do           | 02.04.2020                | 7:00          |                 |        | Opcje      | v     |       |        |        |         |        |            |
|     | 🔲 Cały dzie  | ń                         |               |                 |        |            |       |       |        |        |         |        |            |
|     | Powtarz      | ać 🔪                      |               | Proszę <u>N</u> | IIE re | zerwow     | ać sl | otów  | na ca  | ły dzi | ień i r | ie pov | vtarzać ic |
| ŧ., | Przypomnie   | nia <u>Add</u>            |               | – takie ro      | ezerw  | acje będ   | la us | uwane | e prze | z pro  | wadz    | acych  |            |
| =   | Kalendarz    |                           |               |                 |        | 5 (        | C C   |       | 1      | 1      |         |        |            |
|     | × FPGAL4     | B103                      |               |                 |        |            |       |       |        |        |         |        |            |
| -[  | Nr indeksu   | (wymagane)                |               |                 |        |            |       |       |        |        |         |        |            |
|     | 178855       |                           |               |                 |        |            |       |       |        |        |         |        |            |
| ľ   | Grupa (np. 1 | vt 8-10) (wymagan         | e)            |                 |        |            |       |       |        |        |         |        |            |
|     | <b>h</b> e   | B <i>I</i> <del>S</del> ⊞ | }≣ Akapit     | • 8 8 =         | = =    | ፼ \$ ≜   ↔ |       |       |        |        |         |        |            |
|     | sr 9-11      |                           |               |                 |        |            |       |       |        |        |         |        |            |
|     |              |                           |               |                 |        |            |       |       |        |        |         |        |            |
|     |              |                           |               |                 |        |            |       |       |        |        |         |        |            |
| _   |              | - De del Kerre            |               |                 |        |            |       |       |        |        |         |        |            |
| 2   | Komentarze   | s v <u>Dodaj Kome</u>     | <u>ritarz</u> |                 |        |            |       |       |        |        |         |        |            |
|     |              |                           |               |                 |        |            |       |       |        |        |         |        |            |

• Zarezerwowany slot pokazuje się w kalendarzu. Pozostali studenci nie mają możliwości jego zmiany.

|         | La          | boı         | rate     | oriu     | um       | 308 -     | Dodano     | wydarzenie za<br>Ja kompo | aplanowane na 2<br>uterow zuc | 2. kwi 2020. <u>Cofni</u><br>1111yc11 (Ptyt | х<br>кгиед р |         | ? Student | ٩          | i  |
|---------|-------------|-------------|----------|----------|----------|-----------|------------|---------------------------|-------------------------------|---------------------------------------------|--------------|---------|-----------|------------|----|
| < (k    | wiet        | nia .       | 20       | 020      | >        | « C       | Dziś       | > czw 2. k                | wi 2020 🗸                     | Harmonogram                                 | n Tydzień    | Miesiąc | Timeline  | Agenda     |    |
| Р       | w           | śc          | Р        | s        | N        |           | FPGALAB102 | FPGALAB103                | FPGALAB104                    | FPGALAB106                                  | FPGALAB107   | FPGA    | LAB108    | FPGALAB109 | ~  |
| 30      | 31          | 2           | 3        | 4        | 5        | Tydzień 1 | czw 02     |                           |                               |                                             |              |         |           |            | Î, |
| 6<br>13 | / :<br>14 1 | 39<br>516   | 10<br>17 | 11<br>18 | 12<br>19 | 1:00      |            |                           | 1:00 <b>⊕</b><br>(123456)     |                                             |              |         |           |            | ^  |
| 20      | 21 2        | 2 23        | 24       | 25       | 26       | 2:00      |            | 2:00                      |                               |                                             |              |         |           |            |    |
| 27<br>4 | 28 2        | 9 30<br>5 7 | 1        | 2        | 3<br>10  | 3:00      |            | (112233)                  |                               | 3:00 <b>⊕</b><br>(234567)                   |              |         |           |            |    |
|         | -           |             |          | -        |          | 4:00      |            |                           |                               |                                             |              |         |           |            |    |
| Wszy    | stkieK      | alend       | darz     | e        | ^        | 5:00      |            | 5:00 (178855)             |                               |                                             |              |         |           |            |    |
| FPG/    | ALAB'       | 02<br>03    |          |          |          | 6:00      |            |                           |                               |                                             |              |         |           |            |    |
| FPG/    | ALAB        | 04          |          |          |          | 7:00      |            |                           |                               |                                             |              |         |           |            |    |
| FPG/    | ALAB'       | 07          |          |          |          | 8:00      |            | _                         |                               |                                             |              |         |           |            |    |
| FPG/    |             | 08          |          |          |          | 9:00      |            |                           |                               |                                             |              |         |           |            |    |
| (TFG/   |             | 05          |          |          |          | 10:00     |            |                           |                               |                                             |              |         |           |            |    |
|         |             | Filti       | ruj      |          | $\sim$   | 11:00     |            |                           |                               |                                             |              |         |           |            |    |
|         |             | nstri       | ikcia    |          | ~        | 12:00     |            |                           |                               |                                             |              |         |           |            |    |

- 4. Podłączenie do zarezerwowanego komputera (na przykładzie RDP):
  - Uruchom program i wprowadź komputer do połączenia:

| Nemote Desktop Connection                                                       |                                                                                                    |
|---------------------------------------------------------------------------------|----------------------------------------------------------------------------------------------------|
| Remote Desktop                                                                  | Remote Desktop Connection                                                                                                    |
| Connection                                                                      | The identity of the remote computer cannot be verified. Do you want to connect anyway?                                        |
| General Display Local Resources Programs Experience Advanced                    | The remote computer could not be authenticated due to problems with its<br>security certificate. It may be unsafe to proceed. |
| Enter the name of the remote computer.                                          | Certificate name                                                                                                    |
| Computer: eleaming ue.eti.pg.gda.pl:30002                                       | Rame in the certificate from the remote computer:<br>fpgalab105                                                               |
| User name: lab1                                                                 | Cattle to anno                                                                                                    |
| You will be asked for credentials when you connect.                             | Certificate errors<br>The following errors were encountered while validating the remote<br>computer's certificate:            |
| Allow me to save credentials                                                    | The certificate is not from a trusted certifying authority.                                                                   |
| Connection settings                                                             |                                                                                                    |
| Save the current connection settings to an RDP file or open a saved connection. | Do you want to connect despite these certificate errors?                                                                      |
| Save Save As Open                                                               | Don't ask me again for connections to this computer                                                                           |
| Options  Connect Help                                                           | View certificate Yes No                                                                                                    |

- i. Płytki bez podłączonego monitora VGA
  - 1. FPGALAB102 elearning.ue.eti.pg.gda.pl:30002

- 2. FPGALAB103 elearning.ue.eti.pg.gda.pl:30003
- 3. FPGALAB104 elearning.ue.eti.pg.gda.pl:30004
- 4. FPGALAB106 elearning.ue.eti.pg.gda.pl:30006
- 5. FPGALAB107 elearning.ue.eti.pg.gda.pl:30007
- 6. FPGALAB108 elearning.ue.eti.pg.gda.pl:30008
- 7. FPGALAB109 elearning.ue.eti.pg.gda.pl:30009
- ii. Płytki z podłączonym monitorem VGA
  - 1. FPGALAB110 elearning.ue.eti.pg.gda.pl:30010
  - 2. FPGALAB112 elearning.ue.eti.pg.gda.pl:30012
- Login/hasło do wszystkich maszyn: zostaną podane drogą mailową
- Jeżeli pomimo wprowadzenia właściwego loginu i hasła wyskakuje komunikat "*your credentials did not work*", należy wprowadzać login w postaci: **fpgalab***xxx***\lab1**, gdzie *xxx* to numer komputera fpgalab.
- 5. Widok ekranu po podłączeniu oraz uruchomieniu niezbędnych aplikacji

| Edit Flow Tools Rend                                                                  |                                                                                                    |                                                                                                    |
|---------------------------------------------------------------------------------------|----------------------------------------------------------------------------------------------------|----------------------------------------------------------------------------------------------------|
| The class Table (cell                                                                 | gits Window Layout View Help Gr. Guick Access                                                                                                    | O Display Webcam Stream - Google Chrome                                                                                                    |
| • * 🗉 🗉 X I                                                                           | II O Σ ≤ Ø Ø Dashboard +                                                                                                    | File   CyUsers/lab1/remote_lab/camera.html                                                                                                    |
| Navigator 🗄 0 ? .                                                                     | HARDWARE MANAGER - localhostbilinx_ttfDigitem/210292ABF738A                                                                                                    | 3 ×                                                                                                    |
| ROJECT MANAGER                                                                        | There are no debug cores: Program device Refresh device                                                                                                    |                                                                                                    |
| Settings                                                                              | Hardware ? _ D G ×                                                                                                    |                                                                                                    |
| Add Sources                                                                           |                                                                                                    |                                                                                                    |
| Language Templates                                                                    | Name Status                                                                                                    |                                                                                                    |
| IP Catalog                                                                            | v 1 localhost (1) Connected                                                                                                    |                                                                                                    |
| INTEGRATOR                                                                            | ✓ ■ # xilms_tdDigilent/210292ABF7 Open                                                                                                    | The second second secon |
| Create Block Design                                                                   |                                                                                                    |                                                                                                    |
| Open Block Design                                                                     | How to use:                                                                                                    |                                                                                                    |
| Generate Block Design                                                                 | Numbers 1-8 represent SU0-SU7                                                                                                    |                                                                                                    |
|                                                                                       | Press i to set BTN push time                                                                                                    |                                                                                                    |
| MULATION                                                                              | Press ESC to activate PS/2 keyboard wode<br>Any other character clears the array                                                                                                    |                                                                                                    |
| Run Simulation                                                                        | Emulated input: SWS; state: 1                                                                                                    |                                                                                                    |
|                                                                                       | 1990 991 992 993 994 995 995 997 I BTDD BTDD BTDD BTDD                                                                                                    |                                                                                                    |
| ANALYSIS                                                                              |                                                                                                    |                                                                                                    |
| Open Elaborated Design                                                                |                                                                                                    |                                                                                                    |
| THESIS                                                                                |                                                                                                    |                                                                                                    |
| Run Synthesis                                                                         |                                                                                                    |                                                                                                    |
| Open Synthesized Design                                                               |                                                                                                    |                                                                                                    |
|                                                                                       |                                                                                                    | Obraz płytki z kamery                                                                                                    |
| LEMENTATION                                                                           |                                                                                                    | o or az pry an z hanner y                                                                                                    |
| Run Implementation                                                                    | · · · · · · · · · · · · · · · · · · ·                                                                                                    | (3 diody zapalone)                                                                                                    |
| Open Implemented De                                                                   |                                                                                                    | (* ****) =•·····)                                                                                                    |
| OGRAM AND DEBUG                                                                       | tan wirtualnych przycisków                                                                                                    |                                                                                                    |
| Canacata Dilatraam                                                                    |                                                                                                    | 7 - 0 5                                                                                                    |
| Creation and Dirch draught                                                            |                                                                                                    |                                                                                                    |
| Open Hardware Manager                                                                 |                                                                                                    |                                                                                                    |
| Open Hardware Manager<br>Open Target                                                  | Q ÷ € II E BE III<br>set_property PROGNAM.FILE (C:/Designs/led_test/led_test.inus/inpl_l/test_input_leds.bit) [get_bw_devices xc7al00t_0]                                                                                                    |                                                                                                    |
| Open Hardware Manager<br>Open Target<br>Program Device                                | Q 1 ≥ 1 ⊕                                                                                                    | Û                                                                                                    |
| Open Hardware Manager<br>Open Target<br>Program Device<br>Add Configuration Memory De | Q. ±  0  1  0  1  0  1  0  1  0  1  0  1  0  1  0  1  0  1  0  1  0  1  0  1  0  1  0  1  0  1  0  1  0  1  0  1  0  1  0  1  0  1  0  0  0  0  0  0  0  0  0  0  0  0  0  0  0  0  0  0  0  0  0  0  0  0  0  0  0  0  0  0  0  0  0  0  0  0  0  0  0  0  0  0  0  0  0  0  0  0  0  0  0  0  0  0  0  0  0  0  0  0  0  0  0  0  0  0  0  0  0  0  0  0  0  0  0  0  0  0  0  0  0  0  0  0  0  0  0  0  0  0  0  0 |                                                                                                    |
| Open Hardware Manager<br>Open Target<br>Program Device<br>Add Configuration Memory De | Q  2  0                                                                                                    | core(s) in it.                                                                                                    |
| Open Hardware Manager<br>Open Target<br>Program Device<br>Add Configuration Memory De | Q. 2: 0: III [ ] [ ] [ ] [ ] [ ] [ ] [ ] [ ] [ ]                                                                                                    | cone(s) in it.                                                                                                    |

- 6. Po podłączeniu do pulpitu zdalnego praca z Vivado nie różni się od pracy lokalnie. Dodatkowo każdy zdalny zestaw komputerowy został wyposażony w kamerę do monitorowania stanu płytki oraz tzw. "wirtualne przyciski".
- 7. Wirtualne przyciski funkcjonalność:
  - Narzędzie emuluje zachowanie przełączników, przycisków oraz klawiatury za pomocą połączenia szeregowego.

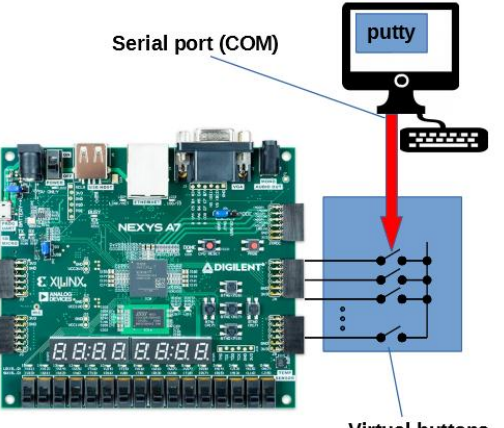

Virtual buttons, switches, and keyboard emulation

- W celu dostępu do narzędzia należy połączyć się programem **putty** z portem szeregowym o nazwie "Silicon Labs CP210x USB to UART Bridge" o parametrach: 9600 bps 8N1 no flow control (należy odczytać numer COM w *Device Manager* systemu Windows, dla każdego komputera numer portu COM może być inny).
- Po połączeniu z narzędziem emulującym wirtualne porty, należy w oknie programu **putty** nacisnąć dowolny przycisk w celu wyświetlenia menu tekstowego.
- Urządzenie ma dwa tryby pracy: emulacji przycisków oraz emulacji klawiatury, które przełącza się przez wciśnięcie na klawiaturze przycisku [ESC]:

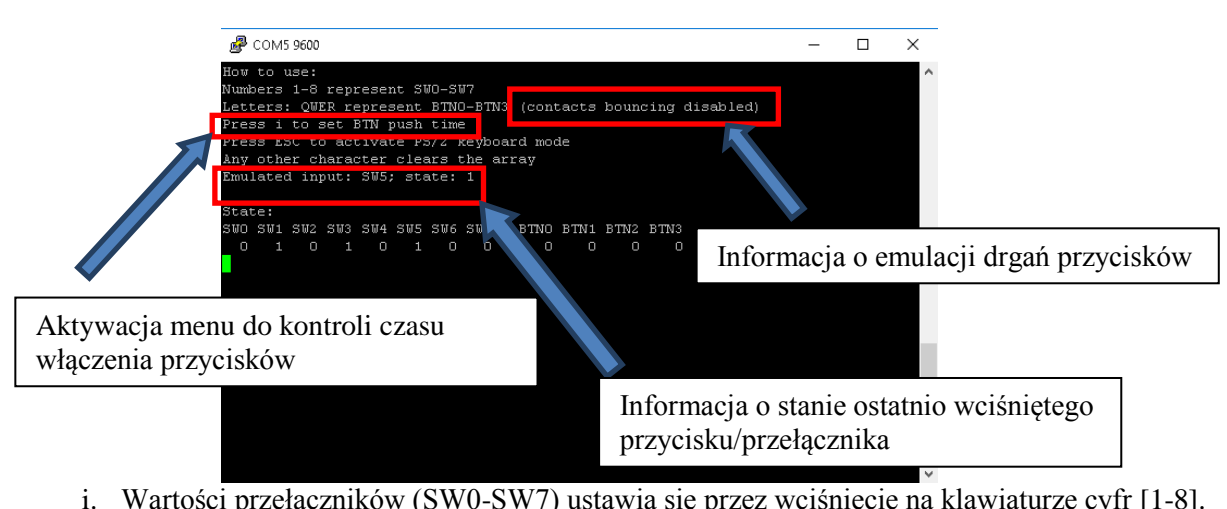

• Tryb emulacji przycisków:

- i. Wartości przełączników (SW0-SW7) ustawia się przez wciśnięcie na klawiaturze cyfr [1-8].
  1. Każde wciśnięcie przycisku zmienia stan na przeciwny.
- ii. Wartości przycisków (BTN0-BTN3) ustawia się przez wciśnięcie na klawiaturze liter [qwer], lub [QWER].
  - 1. Domyślne działanie przycisków jest takie jak przełączników (bi-stabilny tryb pracy).
  - 2. Litera [i] uruchamia menu kontroli przycisków, które pozwala na wybranie czasu włączenia.
  - 3. W trybie monostabilnym (200 ms 2000 ms) przyciski mają wbudowaną emulację drgań zestyków.

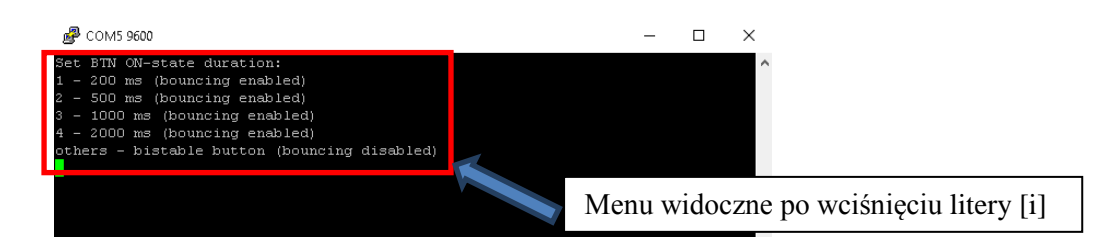

- iii. Wciśnięcie dowolnego innego znaku oprócz [1-8], [qwer], [QWER], lub [i] powoduje ustawienie stanu wszystkich przycisków i przełączników na 0.
- iv. Emulated input wyświetla informację zwrotną na temat ostatnio wprowadzonej komendy
- v. State informuje o aktualnym stanie przełączników/przycisków.

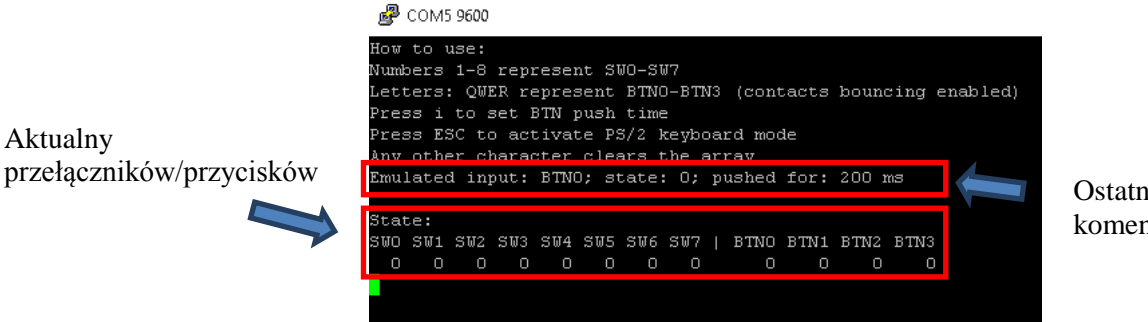

Ostatnio wprowadzona komenda

## • Tryb emulacji klawiatury:

**UWAGA:** Tryb klawiatury współdzieli wyprowadzenia sygnałów DATA i CLOCK z przełącznikami SW7 i SW8 z trybu przycisków. Może to prowadzić do nieoczekiwanego zachowania układu FPGA jeśli asynchroniczny reset układu nie jest zaimplementowany prawidłowo (nie zeruje wszystkich buforów). **Dla zapewnienia właściwego funkcjonowania układu, należy przełączyć program w tryb klawiatury przed zaprogramowaniem FPGA.** 

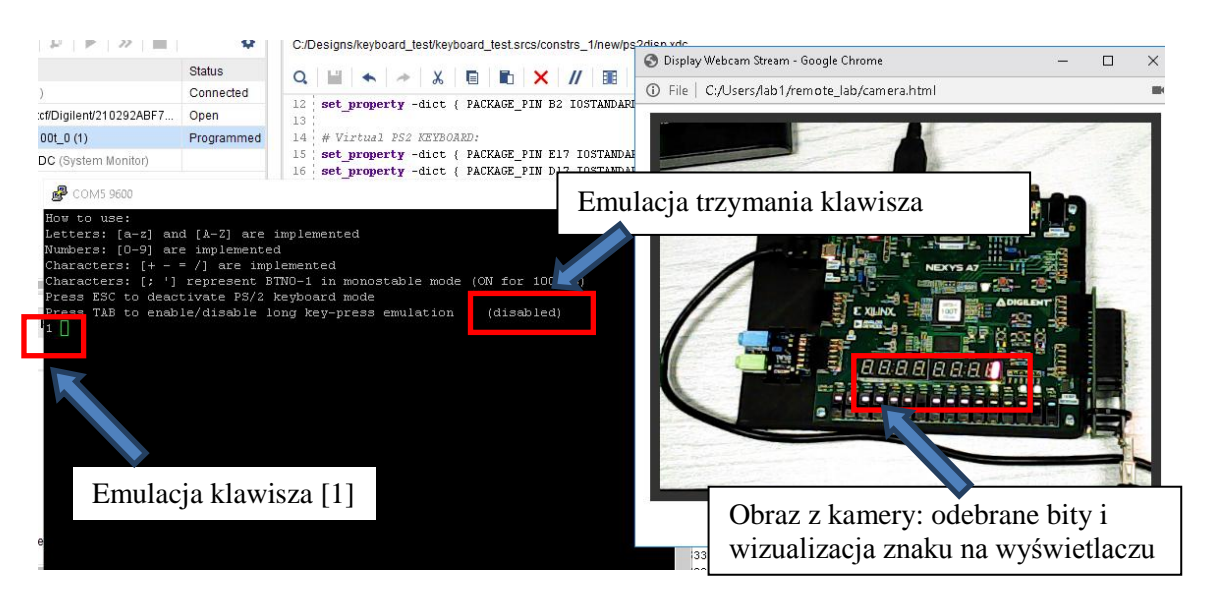

- i. Tryb klawiatury ma zaimplementowaną obsługę znaków [a-z], [A-Z], [0-9], oraz [+ = /].
- ii. Wciśnięcie przycisków [; '] emuluje działanie przycisków BTN0 i BTN1 w trybie monostabilnym (stan włączenia 100 ms, bez drgań zestyków).
- iii. Wciśnięcie TAB pozwala na przełączenie klawiatury w tryb emulacji trzymania klawisza.
  - 1. Liczba znaków wysyłanych w trybie jest generowana losowo.
  - 2. W trybie można przetestować wykrywanie sygnału BREAK przez FPGA.
- iv. Informacja o kolejno wciśniętych znakach jest wyświetlana w oknie konsoli.
- 8. Uruchomienie kamery

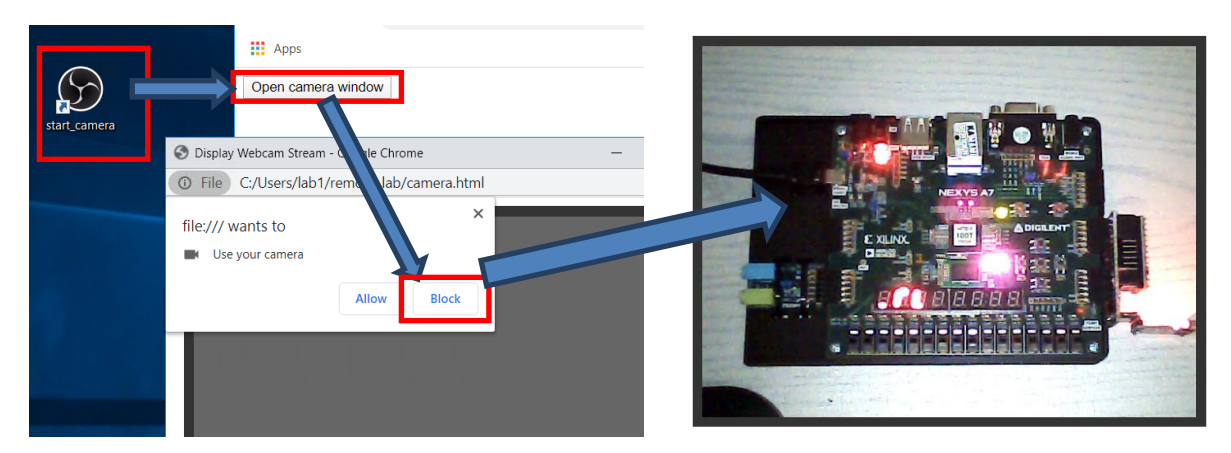

Po pojawieniu się obrazu z kamery w dodatkowym oknie, duże puste okno przeglądarki możemy zamknąć.

- 9. Realizacja zadań laboratoryjnych
  - Strona laboratorium (<u>http://www.ue.eti.pg.gda.pl/fpgalab</u>) zawiera informacje na temat możliwości realizacji poszczególnych zadań laboratoryjnych w formie zdalnej. Treść ćwiczeń nieznacznie się różni od przeznaczonych do realizacji lokalnie. Zmiany dotyczą głównie:
    - i. Zmian w plikach constraints, niezbędnych do działania wirtualnych przycisków;
    - ii. Drobnych modyfikacji zadań w celu umożliwienia ich zdalnej realizacji;
    - iii. Zmiany oprogramowania projektowego (w przypadku niektórych grup);
    - iv. Zmiany płytek na których realizowane są zadania (w przypadku niektórych grup);

## 10. Zakończenie pracy zdalnej

- Wyłącz Vivado i inne programy z których korzystałeś
- Wyloguj się (*Sign out*) z systemu Windows:

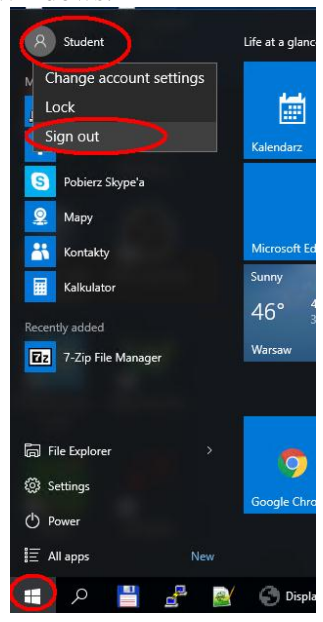

• NIE wyłączaj komputera zdalnego!!!